## РЪКОВОДСТВО

## ЗА ПОТРЕБИТЕЛЯ НА ПРАВНА ЕКСПЕРТНА СИСТЕМА

# АПИС - КОНСТРУКЦИИ

| 📈 Апис 7 [ЗАКОН за зад                                                                                                    | ълженията и договорите]                                                                                                    | _ = = X              |
|----------------------------------------------------------------------------------------------------|----------------------------------------------------------------------------------------------------|----------------------|
| 🕴 Система Търсене Лични папки Докумен                                                                                                    | ги Препратки Формуляри Срокове Настройки Помощ 📋 🗙                                                                                                    | _ = ×                |
| < > 🏠 🖨 😰 🏦 🖻                                                                                                    | 1 🎟 💱 🖸 📭 📕 🖿 🍝 🖨 🖕 📚 🐂 📲 🐨 📜 🎬 😿 🎾 🎬                                                                                                    |                      |
|                                                                                                    | 12 5 📕 🗄 🐸 🗁 10 🖻 🖸 📕 💌 🗩 🔶                                                                                                    |                      |
| 📁 \Алис - ПРАВО\ 🛛 🔀 Доку                                                                                                    | менти съдър 🖾 🖌 📓 ЗАКОН за задъл 🔯                                                                                                    | ⊘                    |
| Конструкции «                                                                                                    | Търсене в документа: едварително резервиране 🗸 🔎 🖓 🎝 Брой срещания: О                                                                                                    | Работна област »     |
| <ul> <li>44.</li> <li>45.</li> <li>Обработени конструкции (40)</li> <li>Конструкции (1531)</li> <li>Съдебна практика (2696)</li> <li>Ведомствена практика (1)</li> <li>№ 20-00-203 от 12.06.200:</li> <li>Процедури (4)</li> <li>Отговорност за вреди, пр<br/>Преддоговорни отношени:</li> <li>Отговорността по Закона</li> <li>Специалните видове дели</li> <li>Финансови разработки (1)</li> <li>Установ яване на публични</li> <li>Установ яване на публични</li> <li>Вътрешен деликт и скелпи</li> <li>Едновременното изменени</li> <li>Задължителната застрахи</li> <li>Прератки от разпоредби (5)</li> <li>Практика по алинеи</li> </ul> | <ul> <li>45. Всеки е длъжен да поправи вредите, които виновно е причинил другиму.<br/>Във всички случаи на непозволено увреждане, вината се предполага до доказване на противното.</li> <li>46. При неизбежна отбрана няма отговорност за вреди.<br/>(Ал. 2, попр Изв., бр. 2 от 1950 г.) При крайна необходимост се дължи поправяне на причинените вреди.</li> <li>47. Неспособният да разбира или да ръководи постъпките си не отговаря за вредите, които е причинил в това състояние, освен ако неспособността е причинени от неспособен, отговаря лицето, което е задължено да упражнява надзор над него, освен ако то не е било в състояние да предотврати настъпването им.</li> <li>48. Родителите и осиновителите, които упражняват родителските права, отговаря за вредите, причинени от децата им, които не са навършили пълнолетие и живеят при тях.<br/>Настойникът отговаря за вредите, причинени от малолетния, който се намира под негово настойничество и живее при него.<br/>Тия лица не отговарят, ако не са били в състояние да предотвратят настъпването и са из вредите, причинени от малолетния, който се възложил на вредите.</li> <li>49. Този, който е възложил на друго лице някаква работа, отговаря за вредите, причинени от нестояние да предотвратят настъпването на вредите.</li> </ul> | Избрани обекти Текст |
| 💵 Карта на документа                                                                                                    | на тази работа.                                                                                                    |                      |
| 🕞 Редакции на документа                                                                                                    | 50. За вредите, произлезли от каквито и да са вещи, отговарят<br>сопиларно собствениих т и лицето, под чийто надзор те се намират. Ако                                                                                                    |                      |
| 🕂 Класификатор с папки                                                                                                    | вредите са причинени от животно, тези лица отговарят и когато                                                                                                    |                      |
| 🤤 Последно променени разпоредби                                                                                                    | животното е изоягало или се е изгубило.                                                                                                    | < >                  |
| 🕘 👖 Конструкции                                                                                                    | 51. Обезщетение се дължи за всички вреди, които са пряка и<br>истористори в страница от изранита Та наша да била спотина.                                                                                                    | Работна област       |
| Системата е актуална към ДВ, бр. 23 (                                                                                                    | от 20.03.2012 г. и ОВ L 81 от 21.03.2012 г. Документ: 1 от 8 ИНСТАЛАЦИЯ:27332                                                                                                    | 28575807             |
| 🛃 start 🔰 😂 🔮 🦉 👋 🖤                                                                                                    | Microsoft Word 🛛 🙀 Апис 7                                                                                                    | BG 📃 😒 🍇 🖉 18:14     |

### **І. ОБЩО ОПИСАНИЕ**

#### 1. Какво е конструкция

Конструкция е съвкупност от правни норми, съвместното действие на които регламентира определено правоотношение. Или – конструкцията съдържа нормите, които уреждат даден казус. Конструкциите са представени като списък от разпоредби, например:

#### Чл. 45 33Д, Чл. 49 33Д, чл. 51 33Д.

Конструкциите обединяват всички видове информация, необходима за решаване на казус, за консултация, за коментар на взаимосвързани разпоредби, за предложения de lege ferenda.

#### 2. Как са създадени конструкциите

Конструкциите са създадени чрез анализ на **повече от 270 000 съдебни решения** на Върховния касационен съд, Върховния административен съд, апелативни, окръжни и районни съдилища. Основанията за издаване на тези решения като съвкупност от разпоредби са източник на конструкциите в сегашната версия на продукта. Продуктът съдържа **над 110 000 конструкции** от юридическата практика, подредени по видове актове и други значими за практиката критерии. Важни конструкции са развити чрез систематично тълкуване и допълнителни квалификации.

Добавянето на съдебни решения продължава и заедно с това се увеличава броят на конструкциите. Колкото повече решения бъдат добавени и анализирани, толкова повече конструкции се предоставят от продукта.

#### 3. Какви операции могат да се извършват с конструкции

Целта на всички операции върху конструкцията е да конкретизират съдържанието й спрямо решавания казус, след което това развито съдържание да се запази и/или експортира в текстов редактор и да се използва като основа на разсъждения и развитие на тази или на нови, по-конкретизирани конструкции за решаване на други казуси.

- Търсене на конструкция:
  - чрез последователно отваряне на нормативен акт, разпоредба и конструкции към разпоредбата;
  - чрез търсене по разпоредба, част от конструкцията, напр. чл. 45 ЗЗД.

## 4. Примерни последователности от действия, водещи до създаване на съдебно решение

**Първо,** юристът определя общата квалификация на случая. Като помощни средства могат да се използват функциите за търсене на конструкции, собствен опит, писмени защити с предложените в тях хипотези за решаване на случая, правна литература, мнения на колеги. Например, ако казусът има за предмет материята на сервитутите, търсенето на този термин ще покаже като резултат всички конструкции, актове, съдебни решения и пр., които се отнасят до въпросната материя.

Ако казусът може да се квалифицира посредством характерна разпоредба, тази разпоредба се използва като изходна точка за последващите действия. Например, искът за нарушено владение насочва анализа към чл. 75 от Закона за собствеността.

Второ, формира се хипотеза за решаване на случая посредством избор на конструкцията/конструкциите, една от които евентуално урежда казуса.

**Трето,** ако в предходните действия са отделени няколко конструкции, тук се избира конструкцията, по която ще се анализира и решава случая. Впоследствие този избор на конструкция може да бъде променен и анализът да се насочи към друга от първоначално избраните конструкции.

#### 5. Примерни последователности от действия за организиране на информация

Продуктът "Конструкции" е замислен не само като помощно средство за организиране на данни за решаване на казуси или формиране на становище по правен проблем, възникнал при прилагане на правото. Конкретната разпоредба и/или съвкупност от разпоредби от нормативния акт е свързана с препратки от други разпоредби на нормативни актове, както и кореспондиращи документи от съдебна практика, ведомствена практика, както и с документи от продукта "Процедури", с финансови разработки от продукта "Финанси", както и авторски коментари от продукта "Време".

## **II. ОПИСАНИЕ НА ФУНКЦИОНАЛНОСТТА НА ПРОДУКТА**

#### Лява част (прозорец) на екрана

При отваряне на избран от потребителя нормативен акт – /за пример по долу - Закон за задълженията и договорите – чл. 45/, в долната лява част на екрана се визуалириза информацията за документа, а именно - съдържание; карта на документа; редакция на документа; класификатор с папки; последно променени разпоредби; конструкции. Потребителят стартира конструкциите към съответния нормативен акт като позиционира мишката върху менюто "Конструкции" в долната лява част на екрана и кликне върху него, както е изобразено по-долу.

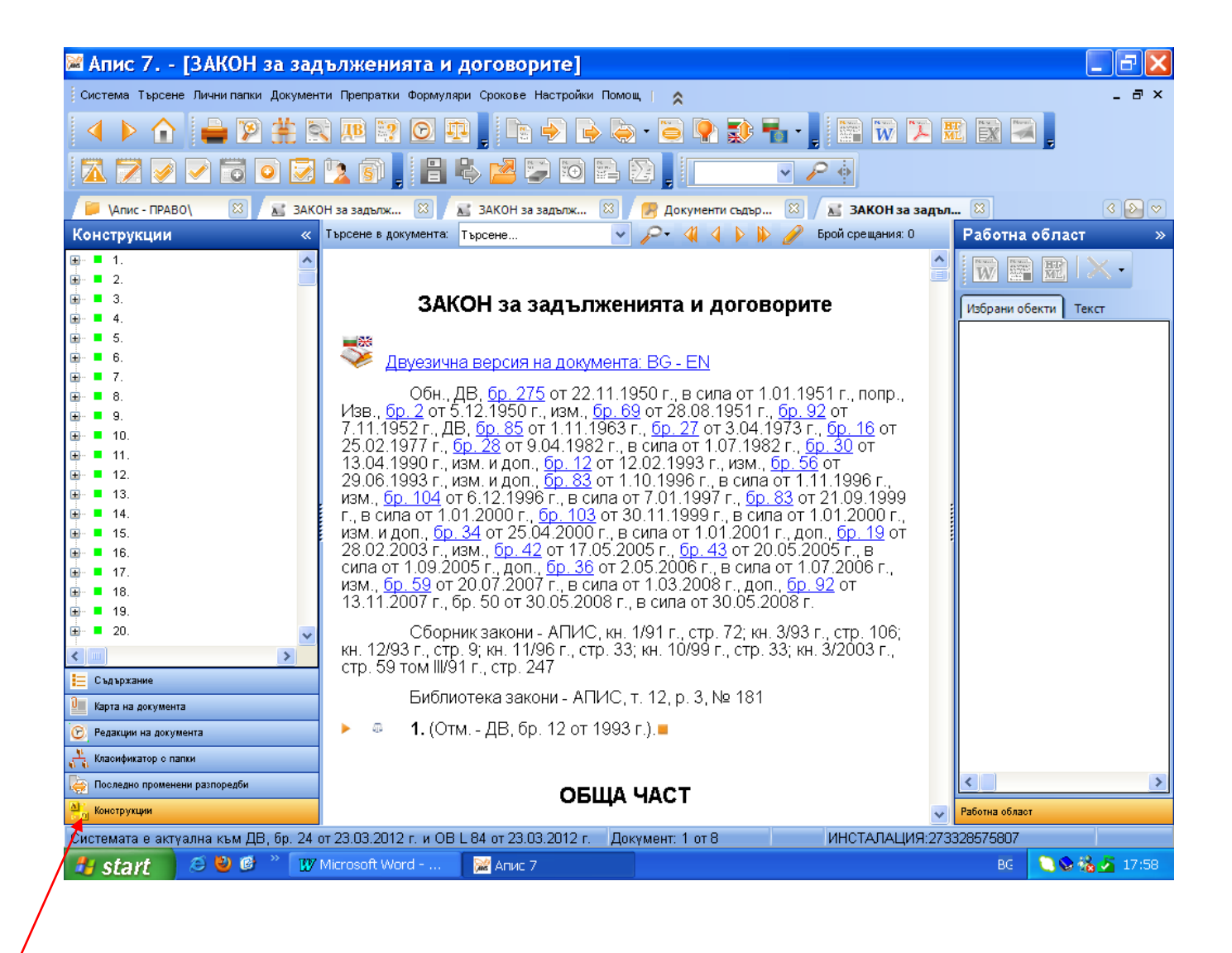

В горната лява част на екрана се визуализират разпоредбите на избрания от потребителя нормативен акт.

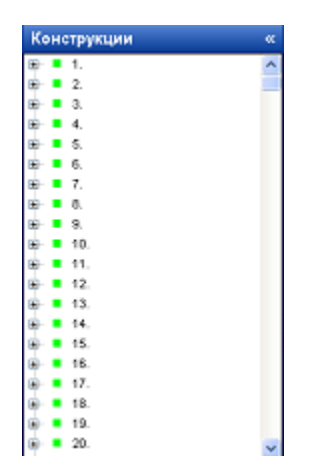

Потребителят има възможност да избере конкретната разпоредба на избрания нормативен акт, с която ще работи. След като избере конкретната разпоредба /в посочения по-долу пример – чл. 45 от Закона за задълженията и договорите/ потребителят "отваря" съдържанието на разпоредбата, като кликва с мишката върху знака +. Визуализират се следните папки под избраната разпоредба:

- Обработени конструкции;
- Конструкции;
- Съдебна практика;
- Ведомствена практика;
- Процедури;
- Финансови разработки;
- Авторски коментари;
- Препратки от разпоредби;
- Практика по алинеи.

Срещу съответните елементи се визуализират цифри. Цифрата показва колко броя документи/ структури/ конструкции се съдържат в конкретната папка.

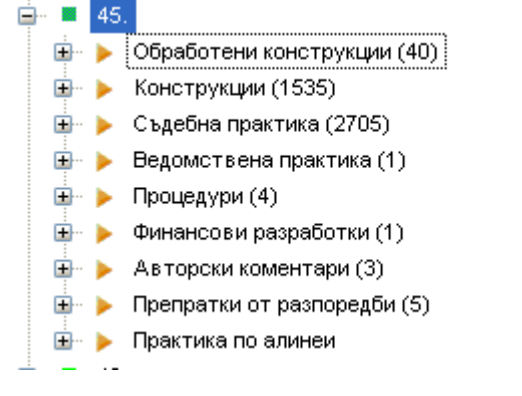

**1.** Папката "Обработени конструкции" съдържа конструкции /съвкупност от разпоредби, по които има съдебна практика и/или ведомствена практика/. Всяка обработена конструкция съдържа следните елементи:

1. 1. Съставни разпоредби – разпоредбите, съставляващи съответната конструкция;

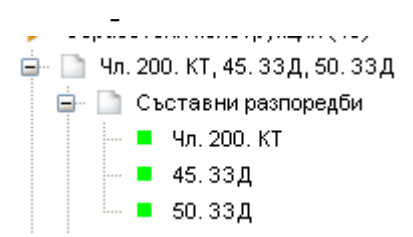

#### 1.2. Съдебна практика:

- **1.2.1.** Основни решения постановления, тълкувателни решения и други съдебни актове, с разпоредбите, съставляващи конструкцията;
- **1.2.2.** Съдебни актове по конкретните разпоредби, съставляващи конструкцията.

#### 😑 📄 Съдебна практика

#### 😑 📄 Основни решения

- 🍸 Постановление № 1 от 17.I.1983 г. по н. д. № 8/82 г., Пленум на ВС
- ⊸ 🍸 Постановление № 17 от 18.XI.1963 г., Пленум на ВС
- ∽ 🍸 Постановление № 2 от 21.XII.1981 г., Пленум на ВС
- ⊸ 👕 Постановление № 2 от 30.XI.1967 г., Пленум на ВС
- 👕 Постановление № 4 от 23.XII.1968 г., Пленум на ВС
- ⊸ 👕 Постановление № 4 от 25.V.1961 г., Пленум на ВС
- ⊸ 👕 Постановление № 4 от 30.Х.1975 г., Пленум на ВС
- ⊸ 👕 Тълкувателно решение № 32 от 2.VI.1969 г. по пр. д. № 29/69 г., ОСГК
- ⊸ 👕 Тълкувателно решение № 4 от 29.VI.1976 г. по н. д. № 69/75 г., ОСНК
- ⊸ 👕 Тълкувателно решение № 54 от 23.VI.1986 г. по пр. д. № 21/86 г., ОСГК
- ⊸ 👕 Тълкувателно решение № 73 от 27.1.1986 г. по пр. д. № 43/85 г., ОСГК.
- 🍸 Тълкувателно решение № 89 от 1.XI.1975 г., ОСГК
- ⊸ 👕 Тълкувателно решение № 74 от 10.ХІ.1979 г. по пр. д. № 34/79 г., ОСГК.
- … 👕 Тълкувателно решение № 88 от 12.09.1962 г., ОСГК на ВС, докладчик Ради Стефанов
- --- 👕 Тълкувателно решение № 45 от 19.04.1990 г. по пр. д. № 33/1989 г., ОСГК.
- 🦾 🍸 Тълкувателно решение № 52 от 1.06.1965 г. по н. д. № 39/65 г., ОСНК
- 👕 Решение № 537 от 13.V.1999 г. на ВКС по гр. д. № 1632/98 г., IV г. о., докладчик зам.-председателят на ВКС Благовест Пунев

# **1.3. Ведомствена практика** – практика на структури на изпълнителната власт във връзка с конкретните разпоредби, съставляващи конструкцията;

#### 🚊 📄 Ведомствена практика

#### 🖮 🌆 Основни решения

- --- 🔝 № 18-00-91 от 28.07.2003 г. относно обезщетението на държавен служител за трудова злополука и професионална болест
- · 📓 № 94-КО-304 от 24.10.2003 г. относно обезщетението при трудова злополука
- 📶 № 94ГГ-271 от 31.10.2005 г. относно осъвременяване на обезщетението за претърпените вреди от трудова злополука или і

#### 1.4. Примерни текстове:

**1.4.1. Цели типови решения** – съдебни актове, типови относно конкретните разпоредби, съставляващи конструкцията;

1.4.2. Части от решения – извлечения от съдебни актове, типови относно конкретните разпоредби, съставляващи конструкцията.

| 🖮 🔝 Примерни текстове                                                                                                    |
|----------------------------------------------------------------------------------------------------|
| 🖨 🔝 Цели типови решения                                                                                                    |
| — 🍿 Решение № 53 от 23.01.1997 г. на ВКС по пр. д. № 4282/1995 г., IV г. о., докладчик съдията Кина Чутуркова              |
| — 🍿 Решение № 534 от 18.XII.1979 г. по н. д. № 525/79 г., Гн. о.                                                           |
| — 🍿 Решение № 124 от 24.I.1961 г. по гр. д. № 8632/60 г., IV г. о.                                                         |
| — 🕕 Решение от 11.10.2000 г. на САС по гр. д. № 1405/2000 г., гражданско отделение, 2 с-в, докладчик председателят Рикевск |
| — എ. Решение № 68 от 5.03.2004 г. на ПАС по в. гр. д. № 987/2003 г., ГО                                                    |
| — എ. Решение № 27 от 17.02.2005 г. на ВтАС по в. гр. д. № 533/2004 г., ГК, докладчик съдията Бончо Бонев                   |
| — 🕕 Решение № 158 от 12.05.2005 г. на ВтАС по в. гр. д. № 163/2005 г., ГК, докладчик съдията Илияна Попова                 |
| — എ. Решение от 8.02.2005 г. на БАС по гр. д. № 130/2004 г., граж. с-в, докладчик председателят Златина Иванова            |
| — 🕕 Решение от 6.10.2003 г. на СРС по гр. д. № 4715/2002 г., ГК, 26 с-в, докладчик председателят Николай Димов             |
| എ. Решение от 26.04.2004 г. на ВтАС по в. гр. д. № 146/2003 г., ГО, докладчик съдията Пенка Китанова                       |
| 🖮 📄 Части от решения                                                                                                    |
| — 📄 вреди                                                                                                    |
| 🔤 📄 давностен срок на регресния иск на работодателя                                                                        |
| 🔤 забава на длъжника при непозволено увреждане                                                                             |
| 🔤 📄 отговорност за вреди от трудова злополука                                                                              |
| — 📄 професионалното заболяване                                                                                             |
| 🦾 📄 солидарна отговорност                                                                                                  |

**2.** Папката **"Конструкции"** съдържа конструкции /съвкупност от разпоредби, по които има съдебна практика и/или ведомствена практика/. Всяка конструкция съдържа следните елементи:

2.1. Съставни разпоредби - разпоредбите, съставляващи съответната конструкция;
2.1.1. Съдебна практика – Основни решения – постановления, тълкувателни решения и други съдебни актове, с разпоредбите, съставляващи конструкцията;
2.1.2. Съдебни актове по конкретните разпоредби, съставляващи конструкцията.

# 45. 33Д, Чл. 407. ТЗ Cъставни разпоредби 45. 33Д 45. 33Д 45. 33Д 45. 33Д 45. 33Д 45. 33Д 46. 33Д 47. 407. ТЗ Cъдебна практика Cъдебна практика Cъдебна практика Cпределение № 329 от 19.06.2009 г. на ВКС по т. д. № 312/2009 г., II т. о., ТК, докладчик съдията Марио Бобатинов Oпределение № 422 от 15.07.2009 г. на ВКС по т. д. № 35/2009 г., II т. о., ТК, докладчик съдията Ваня Алексиева Oпределение № 150 от 14.03.2009 г. на ВКС по т. д. № 674/2008 г., II т. о., ТК, докладчик съдията Камелия Ефремова Oпределение № 833 от 30.12.2009 г. на ВКС по т. д. № 650/2009 г., II т. о., ТК, докладчик съдията Мария Славчева Peшение № 375 от 16.01.2009 г. на ВКС по т. д. № 676/2008 г., ГК, докладчик председателят Пенка Китанова

**3.** Папката "Съдебна практика" съдържа всички съдебни актове, свързани с избраната от потребителя разпоредба. В конкретния пример – чл. 45 от Закона за задълженията и договорите – е посочено, че към разпоредбата съществуват 2706 документа съдебна практика.

| · 🔳      | 45. |                                                                                 |
|----------|-----|---------------------------------------------------------------------------------|
| ÷        | •   | Обработени конструкции (40)                                                     |
| <b>.</b> |     | Конструкции (1535)                                                              |
| <b>-</b> | ۲   | Съдебна практика (2706)                                                         |
|          |     | 👕 Определение № 105 от 12.XII.1984 г. по гр. д. № 941/84 г., IV г. о.           |
|          |     | 👕 Определение № 25 от 27.I.1986 г. по гр. д. № 831/85 г., IV г. о.              |
|          |     | 👕 Определение № 44 от 16.V.1956 г. по гр. д. № 3095/56 г., IV г. о.             |
|          |     | <sup>™</sup> Определение № 87 от 22.∨II.1969 г. по гр. д. № 1270/69 г., I г. о. |
|          |     | 👕 Постановление № 1 от 17.I.1983 г. по н. д. № 8/82 г., Пленум на ВС            |
|          |     | 👕 Постановление № 17 от 18.XI.1963 г., Пленум на ВС                             |
|          |     | 👕 Постановление № 2 от 21.XII.1981 г., Пленум на ВС                             |
|          |     | 👕 Постановление № 4 от 23.XII.1968 г., Пленум на ВС                             |
|          |     | Постановление № 4 от 25.V.1961 г., Пленум на ВС                                 |
|          |     | 👕 Постановление № 4 от 30.Х.1975 г., Пленум на ВС                               |
|          |     | 👕 Постановление № 5 от 24.XI.1969 г., Пленум на ВС, докладчик Сава Манчев       |
|          |     | 👕 Постановление № 7 от 1959 г., Пленум на ВС                                    |

Ē

**4.** Папката **"Ведомствена практика"** съдържа писма, указания, отговори на въпроси и други документи на структури на изпълнителната власт, свързани с избраната от потребителя разпоредба.

| } 📕      | 45.                                                                                                    |
|----------|----------------------------------------------------------------------------------------------------|
| <b>.</b> | 🗉 🕨 Обработени конструкции (40)                                                                                                    |
| Ð        | 🗉 🕨 Конструкции (1535)                                                                                                    |
| Ð        | - 🕨 Съдебна практика (2706)                                                                                                    |
| Ē.       | - 🕨 Ведомствена практика (1)                                                                                                    |
|          | 🖳 🐭 № 20-00-203 от 12.06.2009 г. относно действията на органите по приходите в случаите, при които съдебните органи са се произнесли |
|          |                                                                                                    |
|          | 5. Папката "Процедури" съдържа разработки от продукта "Апис -                                                                        |
|          | ПРОЦЕДУРИ", свързани с избраната от потребителя разпоредба.                                                                          |
|          |                                                                                                    |

| <b>-</b> | 45  |                                                                                                    |
|----------|-----|----------------------------------------------------------------------------------------------------|
| Ð        | • 🕨 | Обработени конструкции (40)                                                                                                    |
| Ð        | • 🕨 | Конструкции (1535)                                                                                                    |
| Ð        | • 🕨 | Съдебна практика (2706)                                                                                                    |
|          | • 🕨 | Ведомствена практика (1)                                                                                                    |
|          |     | 🔝 № 20-00-203 от 12.06.2009 г. относно действията на органите по приходите в случаите, при които съдебните органи са се произнесли 👘 |
|          | • 🕨 | Процедури (4)                                                                                                    |
|          |     | 📄 Отговорност за вреди, причинени от дефект на стока                                                                                 |
|          |     | 📄 Преддоговорни отношения. Преддоговорна отговорност                                                                                 |
|          |     | 📄 Отговорността по Закона за марките и географските обозначения като специален вид деликтна отговорност. Способи на защити при 👘     |
|          |     | 📄 Специалните видове деликти съгласно Закона за задълженията и договорите                                                            |
|          |     |                                                                                                    |

6. Папката "Финансови разработки" съдържа разработки от продукта "Апис - ФИНАНСИ", свързани с избраната от потребителя разпоредба.

| <b>-</b> | •        | 45. |                                                |
|----------|----------|-----|------------------------------------------------|
|          | •        |     | Обработени конструкции (40)                    |
|          | <b>.</b> |     | Конструкции (1535)                             |
|          | •        |     | Съдебна практика (2706)                        |
|          | •        |     | Ведомствена практика (1)                       |
|          | •        |     | Процедури (4)                                  |
|          | <b>.</b> | >   | Финансови разработки (1)                       |
|          |          | İ   | 📄 Установ яване на публични вземания за данъци |

7. Папката "Авторски коментари" съдържа авторски коментари от продукта "Апис - Време", свързани с избраната от потребителя разпоредба.

| <b>.</b> | •        | 45. |                                                                                                    |
|----------|----------|-----|----------------------------------------------------------------------------------------------------|
|          | ÷        |     | Обработени конструкции (40)                                                                                                  |
|          | <b>.</b> |     | Конструкции (1535)                                                                                                    |
|          | ÷        |     | Съдебна практика (2706)                                                                                                    |
|          | ÷        |     | Ведомствена практика (1)                                                                                                    |
|          | ÷        |     | Процедури (4)                                                                                                    |
|          | ÷        |     | Финансови разработки (1)                                                                                                    |
|          | ÷        | >   | Авторски коментари (3)                                                                                                    |
|          |          |     | 📄 Вътрешен деликт и скелпинг в българската правна уредба на регулирания пазар на ценни книжа                                 |
|          |          |     | 📄 Едновременното изменение на три кодекса със ЗИД на КЗ и очакваният резултат от това в наказателния и в гражданския процеси |
|          |          |     | 📄 Задължителната застраховка "гражданска отговорност" на автомобилистите след промените в Кодекса за застраховането          |
|          | ÷        |     | Препратки от разпоредби (5)                                                                                                  |
|          | <b>.</b> |     | Практика по алинеи                                                                                                    |
|          |          |     |                                                                                                    |

**8.** Папката "Препратки от разпоредби" съдържа препратки от други нормативни актове към избраната от потребителя разпоредба.

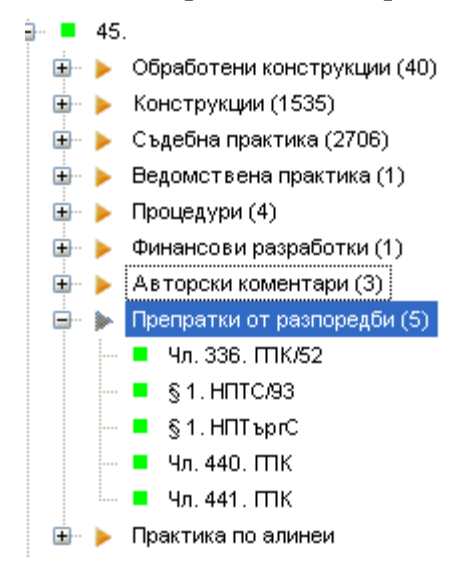

**9.** Папката "Практика по алинеи" съдържа подпапки със съдебна практика по отделните алинеи на избраната от потребителя разпоредба.

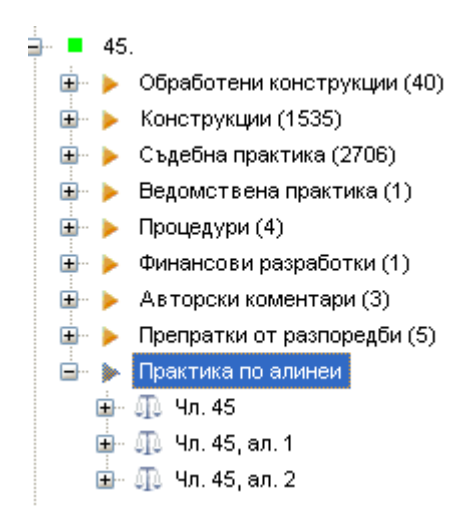

#### Дясна част (прозорец) на екрана

Дясната част (прозорец) на екрана е дефинирана като "Работна област". В лявата част на екрана (контекстното меню "Конструкции"), както и в средната част на екрана (който визуализира избрания нормативен акт) потребителят има възможност да използва информацията "статично" – без да я променя.

Работната област е разделена на две основни менюта – "Избрани обекти" и "Текст".

В контекстното меню "Избрани обекти" потребителят разполага със следните функционални възможности:

- чрез влачене, с ляв бутон на мишката да премества обекти от лявата част на екрана в дясната част на екрана;
- чрез бутона "Добави към избраните" на конкретен обект, който се визуализира в средната част на екрана.

| 🕅 Апис 7 [ЗАКОН за задъл                                                                                                    | женията и договорите]                                                                                                    |                                  |                                                                                                    | FX                                          |
|----------------------------------------------------------------------------------------------------|----------------------------------------------------------------------------------------------------|----------------------------------|----------------------------------------------------------------------------------------------------|---------------------------------------------|
| Система Търсене Лични папки Документи                                                                                                    | Препратки Формуляри Срокове Настройки                                                                                                    | Помощ   ጵ                        |                                                                                                    | _ @ ×                                       |
| 🔺 🕨 🏠 🚔 😰 🌞 🛛                                                                                                    | B 😰 🖸 🎛 🖡 🖿 🄶 🤘                                                                                                    | ) • 😇 🗭                          | 🗊 🖥 - 📕 📟 🗰 🏹 📟 🖾 🖉                                                                                                    |                                             |
| 🛣 🔊 🖌 🔽 🐻 🖸 💆 🔽                                                                                                    | 🗿 🛔 🗄 💺 🞽 🖾 🖴                                                                                                    |                                  | ✓  →                                                                                                    |                                             |
| 📁 \Апис - ПРАВО\ 🛛 🔀 Документ                                                                                                    | и съдър 🖾 🖊 📧 ЗАКОН за задъл 🖾                                                                                                    | 👕 Постановл                      | ление № 🖾                                                                                                    | ~                                           |
| Конструкции «                                                                                                    | Търсене в документа: Търсене                                                                                                    | v p-                             | Работна област                                                                                                    | »                                           |
| Спределение № 289 от 25.11.20<br>ПО пределение № 289 от 25.11.20<br>ПО пределение № 2471 от 4.12.20<br>ПО пределение № 500 от 30.09.20<br>ПО пределение № 391 от 15.07.20<br>ПО пределение № 490 от 1.09.200<br>ПО пределение № 75 от 9.02.2010                                                                                                    | С Определение №<br>483 от 27.07.2010<br>г. на ВКС по т. д.                                                                                                    | іез<br>тжи<br>ко<br>с е 🥌<br>лна | Избрани обекти         Текст           •         45.33Д           •         Отговорността по Закона за марките и географските обозн           •         Едновременното изменение на три кодекса със ЗИД на КЗ                                                                                                    | ачения като<br>и очаквани                   |
| <ul> <li> <sup>™</sup> Определение № 469 от 14.09.20      </li> <li> <sup>™</sup> Определение № 133 от 9.03.201         </li> <li> <sup>™</sup> Определение № 767 от 28.12.20         </li> <li> <sup>™</sup> Решение № 473 от 13.09.2010 г.         <sup>™</sup> Решение № 194 от 12.07.2011 г.         <sup>™</sup> Ропределение № 476 от 23.07.20         </li> </ul> | № 1018/2009 г., II<br>т. о., ТК,<br>докладчик<br>съдията Емилия<br>Василева                                                                                                    | ата<br>на<br>Эда                 | T Ълкувателно решение № 32 от 2.VI.1969 г. по гр. д. № 29/6     T Ълкувателно решение № 54 от 23.VI.1966 г. по гр. д. № 21     T Ълкувателно решение № 89 от 1.XI.1975 г., ОСГК     T Решение № 1246 от 29.IV.1982 г. по гр. д. № 453/82 г., Iг. о.     Peшение № 334 от 18.XII.1979 г. по н. д. № 525/79 г., Iн. о.     Peшение от 13.10.2008 г. на ОС - Русе по в. гр. д. № 354/200 | 9 г., ОСГК<br>186 г., ОСГК<br>8 г., ГК, док |
| Спределение № 396 от 20.63.2011 г.     Определение № 396 от 20.65.20     Определение № 433 от 27.07.20     Фещение № 122 от 25.10.2010 г.     Фещение № 122 от 25.01.201     Фещение № 710 от 19.01.2011 г.     Определение № 77 от 25.01.201     Определение № 228 от 10.02.20     Определение № 1605 от 23.12.1 ∨                                                      | на упълномощителя.<br>Преупълномощаването м<br>да бъде оттеглено както от<br>упълномощителя, така и от<br>преупълномощителя.<br>Пълномощикът е длъжен<br>незабавно да извести<br>упълномощителя за | сите<br>оже<br>1                 |                                                                                                    | 2000 F., m F.                               |
| <ul> <li>Съдърхание</li> <li>Карта на документа</li> <li>Редакции на документа</li> <li>Класификатор о папки</li> </ul>                                                                                                    | преупълномощаването и да му да,<br>необходимите сведения за<br>преупълномощения. Ако<br>пълномощникът не изпълни това<br>задължение, той отговаря за                                               | це                               |                                                                                                    |                                             |
| Последно променени разпоредби                                                                                                    | деиствията на това лице като за с<br>действия.                                                                                                    | вои                              |                                                                                                    | >                                           |
| Конструкции                                                                                                    |                                                                                                    | >                                | Работна област                                                                                                    |                                             |
| Системата е актуална към ДВ, бр. 25 от 27.                                                                                                    | ОЗ.2012 г. и ОВ L 88 от 24.03.2012 г. Д                                                                                                    | окумент: 1 от 8                  | ИНСТАЛАЦИЯ:273328575807                                                                                                    |                                             |

В контекстното меню "Текст" потребителят разполага с възможност да прегледа текста на избраните обекти.

Потребителят разполага с възможност да експортира текста на избраните обекти във следните формати – rtf, txt и html. Тази възможност е достъпна от менютата, разположени в горната част на работната област. При влачене с мишката върху отделните менюта се визуализира функцията на всеки от тях.

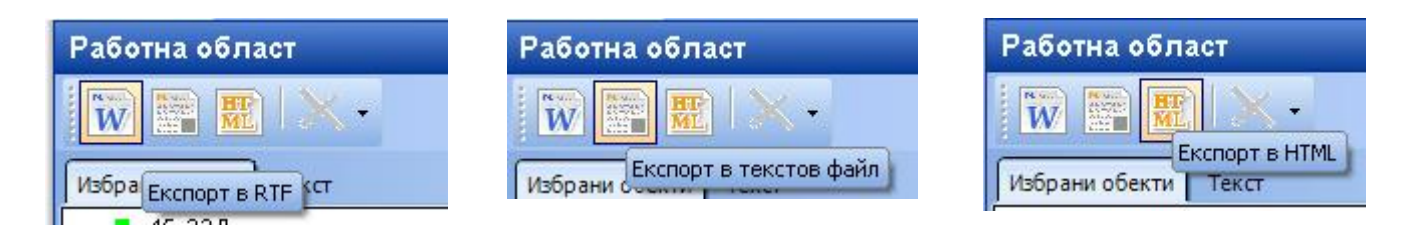

В горната дясна част на работната област е разположен бутонът "Изтрий". Потребителят има възможност да изтрие избран обект от работната област или да изтрие всички обекти от работната област.

| Работна област                                                  |  |  |  |
|-----------------------------------------------------------------|--|--|--|
|                                                                 |  |  |  |
| Избрани обекти Т Изтриване на всички обекти                     |  |  |  |
| 🚎 📕 45. ЗЗД                                                     |  |  |  |
| 🔤 🗅 Отговорността по Закона за марките и географските об        |  |  |  |
| — 📄 Едновременното изменение на три кодекса със ЗИД на          |  |  |  |
| — 🍸 Тълкувателно решение № 32 от 2.VI.1969 г. по гр. д. № 2     |  |  |  |
| — 🍸 Тълкувателно решение № 54 от 23.VI.1986 г. по гр. д. №      |  |  |  |
| — 🍸 Тълкувателно решение № 89 от 1.ХІ.1975 г., ОСГК             |  |  |  |
| — 🎬 Решение № 1246 от 29.1V.1982 г. по гр. д. № 453/82 г., Г г. |  |  |  |
| — 🍸 Решение № 534 от 18.ХІІ.1979 г. по.н. д. № 525/79 г., Гн. с |  |  |  |
| — എ. Решение от 13.10.2008 г. на ОС -Русе по в. пр. д. № 354/.  |  |  |  |
| "Ш" Определение № 70 от 10.11.2008 г. на ВКС по пр. д. № 30     |  |  |  |